## Drogger GPS に係るアプリのセットアップ方法

2023年3月

一般社団法人 日本松保護士会

Drogger GPS を Android のスマートフォンまたはタブレット端末にインストールする(図1) Android はバージョン 5.0 以上の Bluetooth と Wi-Fi を備えたモデルでインストール可能。なお iOS には非対応。

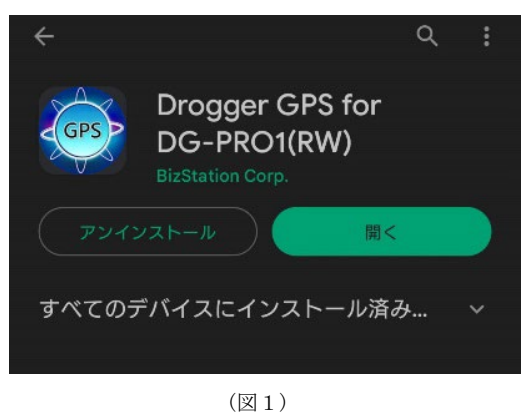

2. インストールした端末を開発者モードにする。

端末の設定⇒デバイス情報(端末情報) →ビルド番号を7回タップすると『これで デベロッパーになりました』のメッセージが表示される。既に開発者モードになっ ている場合は『開発者向けオプションが既に有効です』のメッセージが表示(図2)。

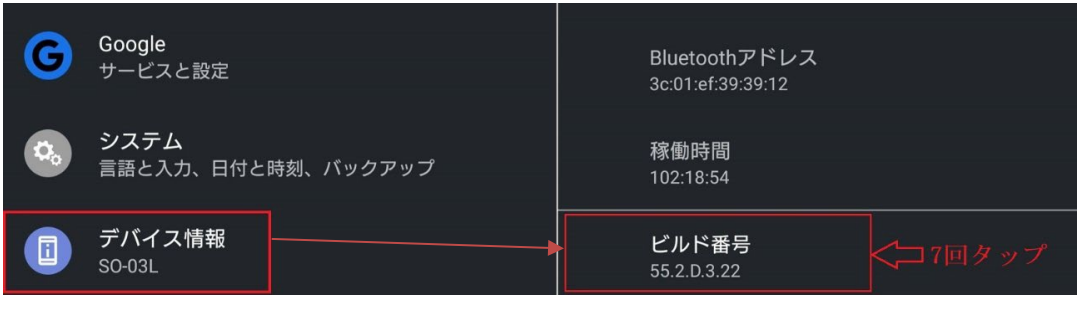

(図2)

 設定⇒システム⇒開発者向けオプション⇒仮の現在地情報アプリを選択⇒ DroggerGPSを選択⇒戻ると、仮の現在地情報アプリ:DroggerGPS と表示されてい る。(図3)

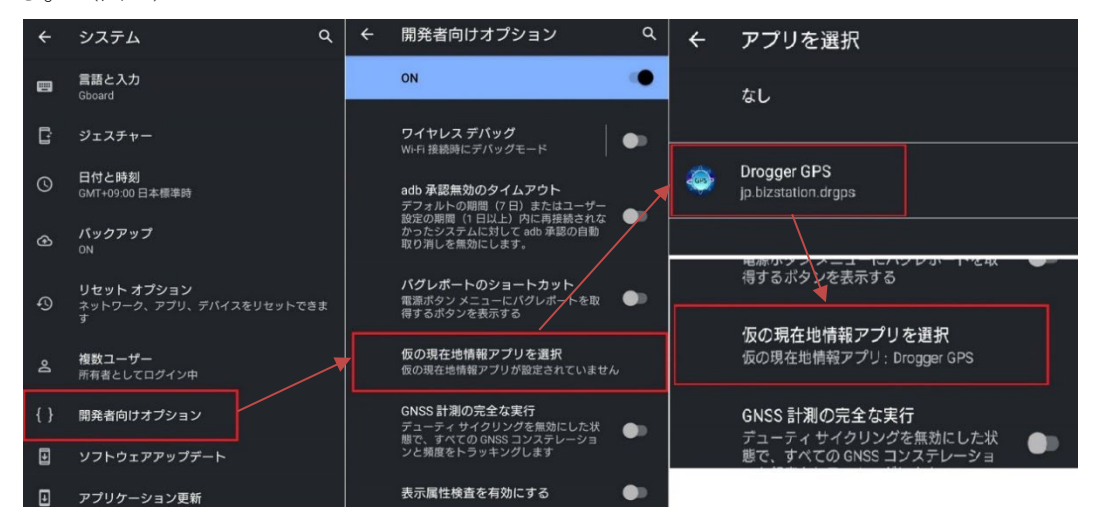

(図3)

1 / 4

 DG-PR01RWS を起動させ Bluetooth ペアリングをする。
 DG-PR01RWS 本体とアンテナ、モバイルバッテリーを接続させ電源を入れる。アンテナは DG-PR01RWS 購入時に付属しているアンテナでも可能。本事業では受信精度を 上げるため別売りのアンテナを使用している(図4)。
 なお基準局と移動局の両方使う場合は各2セット必要になる。

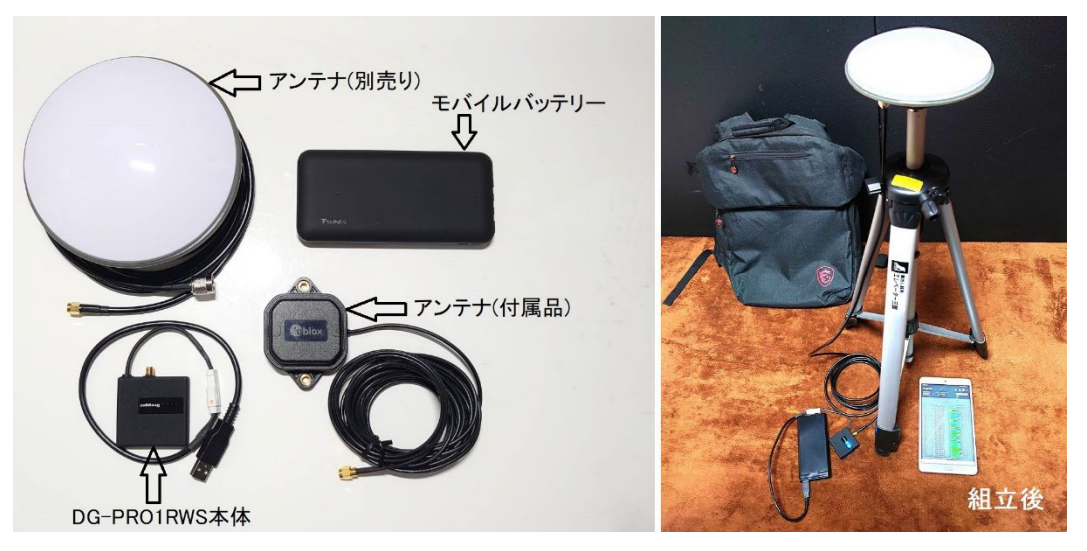

(図4)

設定→端末の機器接続(Bluetooth)→新しい機器とペア設定をする→DG-PR01RWS が 表示されているので選択する(図5)

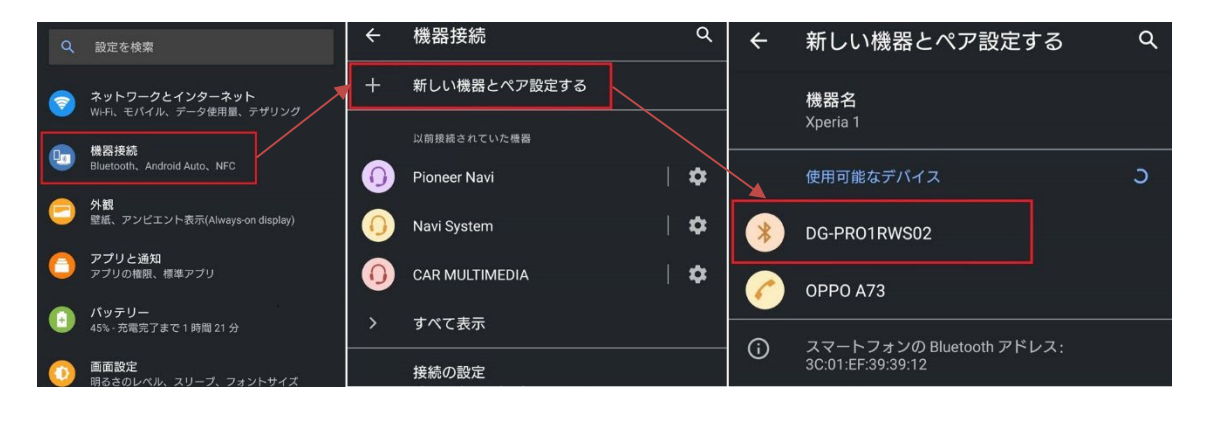

(図5)

5. Drogger-GPS の設定(移動局として設定)。Drogger-GPS アプリを開く→『この端 末の位置情報へのアクセスを許可しますか?』等の項目は全て『はい』を選択。項 目が出なければそのまま6へ進む。 6. 設定(歯車マーク) ➡Bluetooth➡自動再接続試行間隔(sec) ➡10を選択(図6)

| Drogger GPS                              | 0 🗢 : | 1:09 & ♥ び ☞ ⊿ û £51%<br>← 設定 :                                   | ← Bluetooth                                              | t | 自動再接続試行間隔(sec) |
|------------------------------------------|-------|-------------------------------------------------------------------|----------------------------------------------------------|---|----------------|
| DG-PRO1RWS02                             | Start | Service                                                           | 自動再接続試行間隔(sec)<br>接続が切断されたとき再接続が試行される間隔。ゼロは再接<br>場合わません。 | ಸ | 0 0            |
| Logging Control                          |       | Bluetooth<br>自動起動とBluetooth接続の設定を行います                             | 10sec                                                    |   | 10             |
| Navigation                               |       | Retries 10sec                                                     | 接続オプション                                                  |   | O 20           |
| 時刻                                       |       | 起動と外部アプリ<br>起動と外部アプリの連携設定をします<br>boot start app:野外調査地図 delay-2sec | セキュアでない接続 🗌                                              |   | O 30           |
| 程度<br>楕円体高(WGS84)<br>標高                  |       | トラッキングログとログ領域                                                     | ポート番号1を使う                                                |   | O 60           |
| 移動スピード(Km/h)<br>移動方位"(北0右回り)             |       | Type:開始しない スピードフィルター(km/h):0 Cicle:1 秒<br>Limit:5MB Space:500MB   | キープアライブメッセージ送信する                                         |   | O 120          |
| 推定水平精度(m)<br>推定垂直精度(m)                   |       |                                                                   | 接続の持続性が悪い場合は有効な場合があります 🏼                                 |   | O 240          |
| 推定方位精度 <sup>。</sup><br>使用衛星数<br>Fix Mode |       | レシーパータイプ<br>DG-PRO1RWS                                            |                                                          |   | キャンセル          |

| (凶6) | ( | 义 | 6 | ) |
|------|---|---|---|---|
|------|---|---|---|---|

7. 設定→起動と外部アプリ→Bluetooth 接続後に起動するアプリ→野外調査地図(予 めアプリのインストールが必要)を選択(図7)

| Drogger GPS                  | ⑦ ✿ ■ :<br>Ver:2 12 216 | 1:09 之♥                                                         | ← 起動と外部アプリ                     | Blue | tooth接続後に起動するアプリ<br>通話設定 |
|------------------------------|-------------------------|-----------------------------------------------------------------|--------------------------------|------|--------------------------|
| DG-PRO1RWS02                 | Start                   | Service                                                         | Androicシステム起動的にサービスを自動起動し      | 0    | 連絡先                      |
| Logging Control              |                         | Blueteoth<br>自動起動をBluetooth接続の設定を行います                           | Elletoctriftemで用頭しよ9<br>日      | 0    | 連絡先引用2.3                 |
| Navigation                   | -                       | Rétries:10se                                                    | Bluetooth接続後に起動するアプリ<br>野外調査地図 | 0    | 遠隔初期化                    |
| 時刻<br><sup>111</sup>         |                         | 起動と外部アプリ お動と外部アプリ                                               |                                | 0    | 野外観察ノート                  |
| 端位<br>経度                     |                         | add 575m アプリの運動設定をします<br>boot start app.野外調直地図 delay:2sec       | 起動遅延時間(秒)                      |      | 野外調查地図                   |
| 楕円体高(WGS84)<br>標高            |                         | トラッキングログとログ領域                                                   | 接続直後はCPU負荷が高いため、アプリの起動を指定した時   |      |                          |
| 移動スピード(Km/h)                 |                         | Type:開始しない スピードフィルター(km/h):0 Cicle:1 秒<br>Limit:5MB Space:500MB | 間違らせることで通信エラーを粉止します。<br>2sec   | 0    | 電卓                       |
| 移動方位*(北0右回り)<br>#完水平時度(m)    |                         |                                                                 |                                | 0    | 雷託                       |
| 推定重直精度(m)                    |                         |                                                                 | NMEAを有効にして終了                   |      | PEDL                     |
| 推定方位精度 <sup>。</sup><br>使用衡量数 | -                       | レシーバータイプ                                                        | このアプリでBluetooth接続しNMEAを有効にした   | 0    | 電話/メッセージ用ストレージ           |

(図7)

8. 設定⇒RTK→移動局にチェックを入れる(図8)

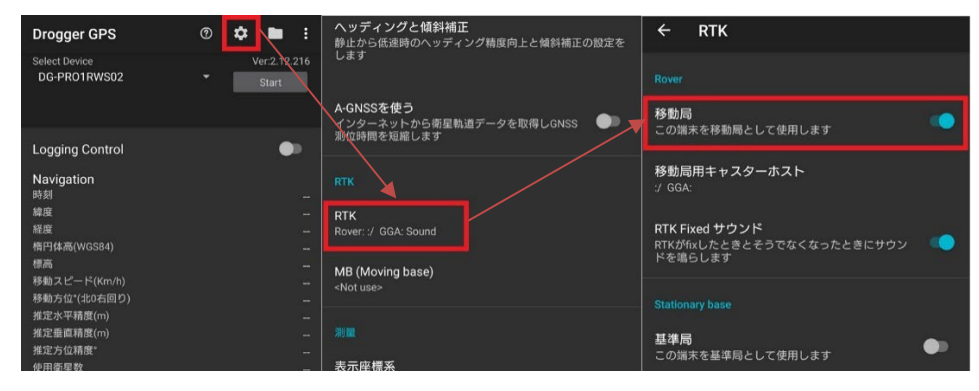

(図8)

9. ホームに戻り Start ⇒接続が完了すると自動的に野外調査地図アプリが開く。 DG-PR01RWS で GNSS 測位を行っているため、野外調査地図アプリ上の GPS は 0 と表示される(図 9)

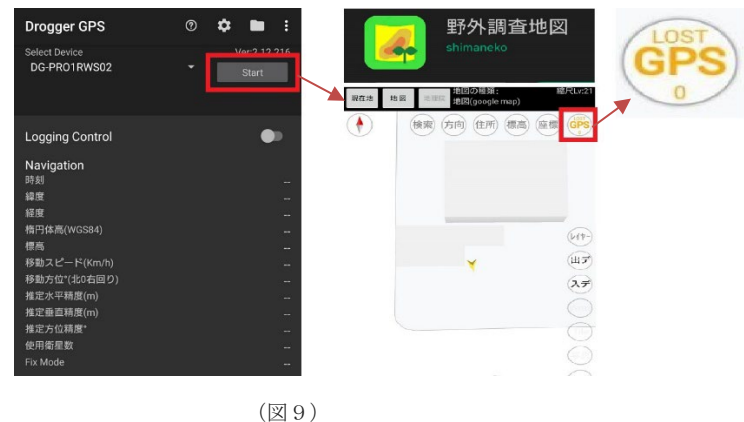

 接続が完了すれば Dorgger-GPS アプリは閉じても問題ないが、接続中の Dorgger-GPS ホーム画面上では下記のような情報を確認することが出来る。 推定水平精度(m)・推定垂直精度(m)は数値が小さい程精度が高い。 衛星画面では米国の GPS(ジーピーエス)・ロシアの GLONASS(グロナス)・EU の Galileo(ガリレオ)・日本の QZSS(みちびき)・中国の BeiDou(ベイドゥ)の受信状況・ 受信数の確認が出来る(図 10)

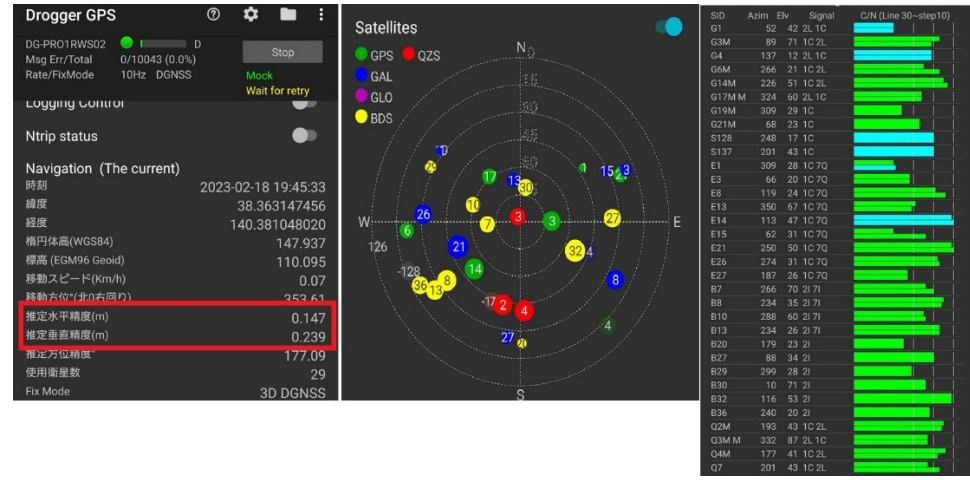

(図 10)

11. 一度設定が完了すれば、次回からは DG-PR01RWS をセッティングした後 Dorgger-GPS を起動させホーム画面の Start を押せばすぐに接続できるようになる。

※ 使用する端末により設定の表示が違う場合があります。予めご了承ください。

◎このマニュアルは、令和2~4年度林野庁「森林病害虫等被害対策強化・促進事業」 において、一般社団法人日本松保護士会が実施主体となり、作成したものです。